- зайти в ЛК и выбрать в меню "Подписку на рассылки"

- нажать на кнопку "Мои контакты", нажав на кнопку "Новый", ввести номер телефона и создать новый контакт, нажав на кнопку "Создать"

| еню                                                                                                    | Мои контакты                                                                                                    |                                                               |                                                      |                                    |
|----------------------------------------------------------------------------------------------------|----------------------------------------------------------------------------------------------------|---------------------------------------------------------------|------------------------------------------------------|------------------------------------|
| Новости                                                                                                    |                                                                                                    |                                                               |                                                      |                                    |
| Уведомления                                                                                                    | Мои контакты Мои рас                                                                                                    | сылки                                                         |                                                      |                                    |
| Просмотр баланса                                                                                                    | Tue                                                                                                    | Queueuue                                                      | M                                                    |                                    |
| Смена пароля на доступ к статистике                                                                                                    | INII                                                                                                    | Эначение                                                      | v v                                                  |                                    |
| Смена тарифных планов                                                                                                    | Уведомление об оплате                                                                                                    | 79145381119                                                   | Редактироват                                         | ъ Уда.                             |
| Тарифные опции                                                                                                    | Уведомление об оплате - 2                                                                                                    | 79145381119                                                   | Редактироват                                         | ть Уда.                            |
| Карточки                                                                                                    |                                                                                                    |                                                               |                                                      |                                    |
| Управление лимитом                                                                                                    |                                                                                                    |                                                               |                                                      |                                    |
| Управление статусом                                                                                                    |                                                                                                    |                                                               |                                                      |                                    |
| Дополнительные действия                                                                                                    | Новый контакт                                                                                                    |                                                               |                                                      |                                    |
| Примечания                                                                                                    |                                                                                                    |                                                               |                                                      |                                    |
| Счета                                                                                                    | Выберите тип: Уведо                                                                                                    | мление об оплате 🔻                                            |                                                      |                                    |
| Отчет по сессиям Интернет                                                                                                    | (номер т                                                                                                    | елефона, первая цифра номера - 7) 🛛 💦                         |                                                      |                                    |
| Отчет по трафику Интернет                                                                                                    | Введите значение: 791263                                                                                                    | 81119                                                         |                                                      |                                    |
| Платежные системы                                                                                                    |                                                                                                    |                                                               |                                                      |                                    |
| Подписка на рассылки                                                                                                    | Создать Отмена                                                                                                    |                                                               |                                                      |                                    |
|                                                                                                    |                                                                                                    |                                                               |                                                      |                                    |
| Леню                                                                                                    | Мои контакты                                                                                                    |                                                               |                                                      |                                    |
| <b>Леню</b><br>Новости                                                                                                    | Мои контакты                                                                                                    |                                                               |                                                      |                                    |
| <b>1еню</b><br>Новости<br>Уведомления                                                                                                    | Мои контакты<br>Мои контакты Мои расси                                                                                                   | ылки                                                          |                                                      |                                    |
| <b>Іеню</b><br>Новости<br>Уведомления<br>Просмотр баланса                                                                                                    | Мои контакты<br>Мои контакты Мои расси                                                                                                   | алки                                                          | V                                                    | ×                                  |
| Іеню<br>Новости<br>Уведомления<br>Просмотр баланса<br>Смена пароля на доступ к                                                                                                    | Мои контакты<br>Мои контакты Мои расси<br>Тип                                                                                            | алки<br>Значение                                              | V                                                    | X                                  |
| Іеню<br>Новости<br>Уведомления<br>Просмотр баланса<br>Смена пароля на доступ к<br>статистике<br>Смена тарифных планов                                                                                                    | Мои контакты<br>Мои контакты Мои расси<br>Тип<br>Уведомление об оплате                                                                   | алки<br>Значение<br>79126381119                               | V<br>Редактировать                                   | ×<br>Удалить                       |
| еню<br>Новости<br>Уведомления<br>Просмотр баланса<br>Смена пароля на доступ к<br>статистике<br>Смена тарифных планов<br>Тарифные опции                                                                                                    | Мон контакты<br>Мои контакты Мои расси<br>Тип<br>Уведомление об оплате<br>Уведомление об оплате                                          | алки<br>Значение<br>79126381119<br>79145381119                | V<br>Редактировать<br>Редактировать                  | ×<br>Удалить<br>Удалить            |
| енно<br>Новости<br>Уведомления<br>Просмотр баланса<br>Смена пароля на доступ к<br>статистике<br>Смена тарифных планов<br>Тарифные опции<br>Карточки                                                                                                    | Мои контакты<br>Мои контакты Мои расси<br>Тип<br>Уведомление об оплате<br>Уведомление об оплате - 2                                      | алки<br>Значение<br>79126381119<br>79145381119<br>79145381119 | V<br>Редактировать<br>Редактировать                  | Х<br>Удалить<br>Удалить            |
| Анно<br>Новости<br>Уведомления<br>Просмотр баланса<br>Смена пароля на доступ к<br>статистике<br>Смена тарифных планов<br>Тарифные опции<br>Карточки<br>Управление лимитом                                                                                                    | Мои контакты<br>Мои контакты Мои расси<br>Тип<br>Уведомление об оплате<br>Уведомление об оплате<br>Уведомление об оплате - 2             | алки<br>Значение<br>79126381119<br>79145381119<br>79145381119 | V<br>Редактировать<br>Редактировать<br>Редактировать | Х<br>Удалить<br>Удалить<br>Удалить |
| еню<br>Новости<br>Уведомления<br>Просмотр баланса<br>Смена пароля на доступ к<br>статистике<br>Смена тарифных планов<br>Тарифные опции<br>Карточки<br>Управление лимитом<br>Управление статусом                                                                                                    | Мои контакты<br>Мои контакты Мои расси<br>Тип<br>Уведомление об оплате<br>Уведомление об оплате<br>Уведомление об оплате - 2             | ылки<br>Значение<br>79126381119<br>79145381119<br>79145381119 | V<br>Редактировать<br>Редактировать<br>Редактировать | Х<br>Удалить<br>Удалить<br>Удалить |
| еню<br>Новости<br>Уведомления<br>Просмотр баланса<br>Смена пароля на доступ к<br>статистике<br>Смена тарифных планов<br>Тарифные опции<br>Карточки<br>Управление лимитом<br>Управление статусом<br>Дополнительные действия<br>Примечания                                                                                           | Мои контакты<br>Мои контакты<br>Мои расси<br>Тип<br>Уведомление об оплате<br>Уведомление об оплате<br>Уведомление об оплате - 2<br>Новый | алки<br>Значение<br>79126381119<br>79145381119<br>79145381119 | V<br>Редактировать<br>Редактировать<br>Редактировать | Х<br>Удалить<br>Удалить<br>Удалить |
| енно<br>Новости<br>Уведомления<br>Просмотр баланса<br>Смена пароля на доступ к<br>статистике<br>Смена тарифных планов<br>Тарифные опции<br>Карточки<br>Управление лимитом<br>Управление статусом<br>Дополнительные действия<br>Примечания<br>Счета                                                                                 | Мои контакты<br>Мои контакты Мои расси<br>Тип<br>Уведомление об оплате<br>Уведомление об оплате<br>Уведомление об оплате - 2<br>Новый    | алки<br>Значение<br>79126381119<br>79145381119<br>79145381119 | V<br>Редактировать<br>Редактировать<br>Редактировать | Х<br>Удалить<br>Удалить<br>Удалить |
| еню<br>Новости<br>Уведомления<br>Просмотр баланса<br>Смена пароля на доступ к<br>статистике<br>Смена тарифных планов<br>Тарифные опции<br>Карточки<br>Управление лимитом<br>Управление статусом<br>Дополнительные действия<br>Примечания<br>Счета<br>Отчет по сессиям Интернет                                                     | Мои контакты<br>Мои контакты Мои расси<br>Тип<br>Уведомление об оплате<br>Уведомление об оплате<br>Уведомление об оплате - 2<br>Новый    | алки<br>Значение<br>79126381119<br>79145381119<br>79145381119 | V<br>Редактировать<br>Редактировать<br>Редактировать | Х<br>Удалить<br>Удалить            |
| енно<br>Новости<br>Уведомления<br>Просмотр баланса<br>Смена пароля на доступ к<br>сатистике<br>Смена тарифных планов<br>Тарифные опции<br>Карточки<br>Управление лимитом<br>Управление статусом<br>Дополнительные действия<br>Примечания<br>Счета<br>Отчет по сессиям Интернет<br>Отчет по трафику Интернет                        | Мои контакты<br>Мои контакты Мои расси<br>Тип<br>Уведомление об оплате<br>Уведомление об оплате<br>Уведомление об оплате - 2<br>Новый    | алки<br>Значение<br>79126381119<br>79145381119<br>79145381119 | У<br>Редактировать<br>Редактировать<br>Редактировать | Х<br>Удалить<br>Удалить<br>Удалить |
| еню<br>Новости<br>Уведомления<br>Просмотр баланса<br>Смена пароля на доступ к<br>статистике<br>Смена тарифных планов<br>Тарифные опции<br>Карточки<br>Управление лимитом<br>Управление статусом<br>Дополнительные действия<br>Примечания<br>Счет а<br>Отчет по сессиям Интернет<br>Отчет по срафику Интернет<br>Платежные системы  | Мои контакты<br>Мои контакты Мои расси<br>Тил<br>Уведомление об оплате<br>Уведомление об оплате - 2<br>Новый                             | алки<br>Значение<br>79126381119<br>79145381119<br>79145381119 | ∨<br>Редактировать<br>Редактировать<br>Редактировать | Х<br>Удалить<br>Удалить<br>Удалить |
| еню<br>Новости<br>Уведомления<br>Просмотр баланса<br>Смена пароля на доступ к<br>статистике<br>Смена тарифных планов<br>Тарифные опции<br>Карточки<br>Управление статусом<br>Дополнительные действия<br>Примечания<br>Счета<br>Отчет по сессиям Интернет<br>Отчет по трафику Интернет<br>Платежные системы<br>Подписка на рассылки | Мои контакты<br>Мои контакты Мои расси<br>Тил<br>Уведомление об оплате<br>Уведомление об оплате - 2<br>Новый                             | Значение<br>79126381119<br>79145381119<br>79145381119         | V<br>Редактировать<br>Редактировать<br>Редактировать | х<br>Удалить<br>Удалить<br>Удалить |

- нажать на кнопку "Мои рассылки", выбрать в выпадающем меню подписку, нажать на кнопку "Новая подписка"

| Ì  | Меню                                                   | Мои рассылки             |                    |               |             |               |         |
|----|--------------------------------------------------------|--------------------------|--------------------|---------------|-------------|---------------|---------|
| •• | Новости<br>Уведомления                                 | Мои контакты Мои         | и рассылки         |               |             |               |         |
|    | Просмотр баланса<br>Смена пароля на доступ к           | Рассылка                 | Контакты           | Расписание    | Комментарий | V             | х       |
|    | статистике<br>Смена тарифных планов                    | Уведомление об<br>оплате | 79145381119        | в 17:00       |             | Редактировать | Удалить |
|    | Тарифные опции<br>Карточки                             | Уведомление              | 79145381119        | каждую минуту |             | Редактировать | Удалить |
|    | Управление лимитом                                     | Уведомление об опл       | пате 🔻 Новая подпи | іска          |             |               |         |
|    | Управление статусом<br>Дополнительные действия         | L                        |                    |               |             |               |         |
|    | Примечания<br>Счета                                    |                          |                    |               |             |               |         |
|    | Отчет по сессиям Интернет<br>Отчет по трафику Интернет |                          |                    |               |             | 3             |         |
|    | Платежные системы                                      |                          |                    |               |             |               |         |
|    | Выход                                                  |                          |                    |               |             |               |         |

- выбрать контакт, нажать на кнопку "Подписаться"

| a.         | Меню                                   |
|------------|----------------------------------------|
| FF.        | Новости                                |
|            | Уведомления                            |
|            | Просмотр баланса                       |
| PP.        | Смена пароля на доступ к<br>статистике |
| ••         | Смена тарифных планов                  |
|            | Тарифные опции                         |
| 66 F       | Карточки                               |
| <b>F</b> F | Управление лимитом                     |
| ••         | Управление статусом                    |
|            | Дополнительные действия                |
|            | Примечания                             |
| FF.        | Счета                                  |
|            | Отчет по сессиям Интернет              |
| FF.        | Отчет по трафику Интернет              |
| FF .       | Платежные системы                      |
| FF.        | Подписка на рассылки                   |
| -          | Выход                                  |

| Мои контакты   | Мои рассылки     |                |  |
|----------------|------------------|----------------|--|
| одписка на рас | сылку "Уведомлеі | ние об оплате" |  |
| ыберите контак | ты:              |                |  |
| 79126381119    |                  |                |  |
| 79145381119    |                  |                |  |
| аш комментари  | й:               |                |  |
|                |                  |                |  |
|                |                  |                |  |